ae nous cherchons à être justifiés par Christ, si nous étions aussi nous-mêmes trou is les choses que j'ai détruites, je me constitue moi-même un transgresseur, a loi que je suis mort à la loi, afin de vivre pour Dieu.

5 avec Christ; et si je vis, ce n'est plus moi qui vis, c'est Christ qui vit en moi; si je vi as la grâ

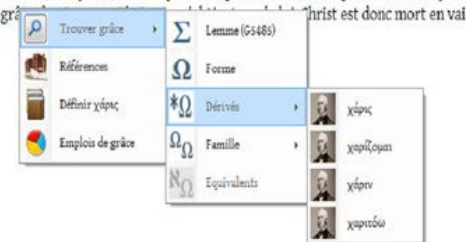

Grâce aux Outils intégrés de Bible Parser 2015, accédez simplement à des fonctionnalités linguistiques avancées : analyse morphologique, recherches par racine ou par domaine sémantique, emplois. Vous pouvez également effectuer des requêtes complexes.

### Menu Principal

- Nouveau : centre névralgique de toute recherche hors consultation biblique, cet encart permet de consulter les Dictionnaires linguistiques, la Recherche de Références (françaises ou anglaises) et Request Builder, l'outil de requêtes.
- Exégèse : consultez les principales ressources de Bible Parser, analyse morphologique, apparats critiques, citations et allusions, thèmes bibliques, atlas, personnages, écarts dans les versions (TM/PS/LXX/DSS), comparaison des versions françaises et grecques.
- **Commentaires** : une sélection des meilleurs commentaires classiques, spécialement exégétiques.
- Statistiques : quelle que soit la version, toute recherche active cet outil, et permet d'afficher un graphique de résultat (colonnes ou camemberts selon le contexte). Un survol permet de voir le détail des résultats.
- Atlas géographique : si le verset courant mentionne des lieux, des fleuves, des régions, Bible Parser vous le signale (743 cartes intégrées). Cet outil est également intégré à l'Exégèse et à la Barre de Lancement Rapide.
- Personnages : Bible Parser reconnaît en grand nombre de personnages bibliques (y compris les homonymes, pour lesquels il effectue des désambiguïsations pour les principaux). En vous fournissant un visuel cohérent avec les visuels des scènes bibliques, familiarisez-vous encore plus avec le texte biblique.

 Visuels : grâce à cet outil, un nombre impressionnant de scènes bibliques ou d'artéfacts archéologiques (1759) sont figurés, en cohérence avec l'outil *Personnages*. Cet outil est également intégré à l'*Exégèse* et à la *Barre de Lancement Rapide*.

### Menu Contextuel

- Trouver un mot : par lemme, par forme, par dérivés, par famille sémantique
- Équivalents : découvrez les équivalents grecs d'un mot hébreu, ou les équivalents hébreux d'un mot grec (avec définition ; *lancement de l'étude de mot prochainement*)
- Références : depuis une version lemmatisée, consultez l'analyse morphologique, la définition, et des informations associées (numéro Strong, cantillation...); depuis une autre version, accédez à Recherche de Références, l'encart encyclopédique.
- Définir : lancez les Dictionnaires linguistiques, et découvrez la richesse de Bible Parser : concordance complète, synonymes, étymologie, champ sémantique, formes, accès aux autres corpus de même langue, et bien sûr manuels et dictionnaires linguistiques de référence. Notez que pour pour l'hébreu comme pour le grec, les expressions idiomatiques sont disponibles.
- Emplois : visualisez rapidement, et de manière chiffrée, à la manière dont un mot a été rendu en anglais (*King James*) ou en français (*Louis Segond*). Utile pour se figurer rapidement l'ensemble des acceptions possibles d'un terme.

### Barre de Lancement Rapide

Depuis l'encart du bas, dit Barre de Lancement Rapide, lancez :

- la consultation d'un verset par son abréviation,
- ➢ la recherche d'un mot par sa saisie en Unicode ou BetaCode,
- une recherche lemmatique après avoir sélectionné Concordance lemmatique (versions grecque et française),
- > la consultation d'une ou plusieurs cartes après avoir sélectionné Atlas,
- ▶ la consultation d'un ou plusieurs visuels après avoir sélectionné Péricope : passage, événement,
- des possibilités étendues de concordance de trois manières différentes (bout de chaîne : Instr, ressemblance : Like, et expressions régulières : RegEx).

Ainsi la **Concordance Lemmatique** vous permet-elle, pour le français, de rechercher dans le NT tous les versets où il est question précisément de « prier Dieu », lorsque *n'importe quelle forme* des lemmes

προσεύχομαι et θεός et sont présentes. Il vous suffit de sélectionner « Concordance Lemmatique », et de saisir « prier Dieu ».

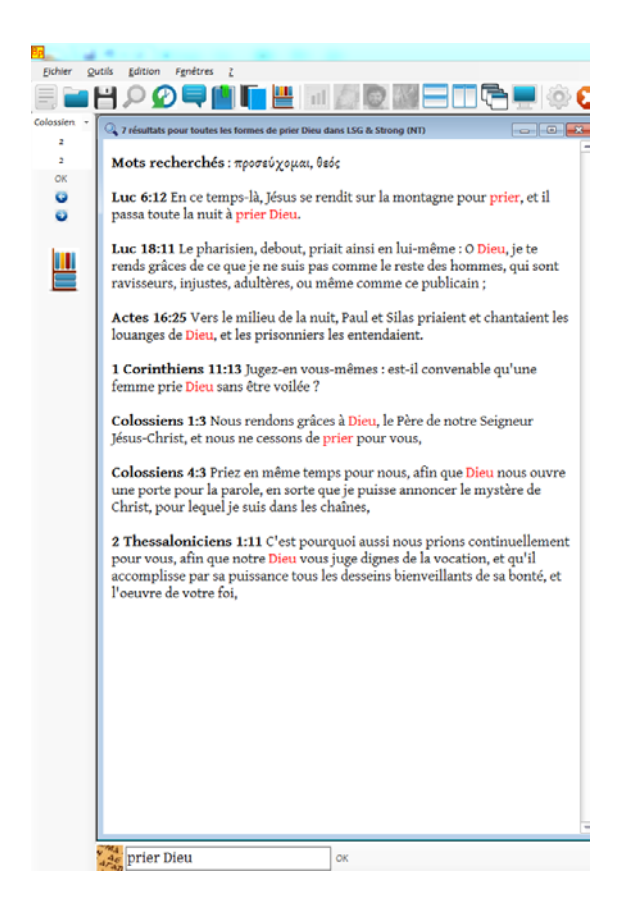

L'outil retournera les versets où il est question de « prier », mais aussi les formes « priez », « priaient », « prions », etc. Cet outil est aussi accessible depuis n'importe quelle version française par simple *clic droit* : sélectionnez un ensemble de mots, puis cliquez droit sur la **Loupe**. Les mots les plus courants seront ignorés.

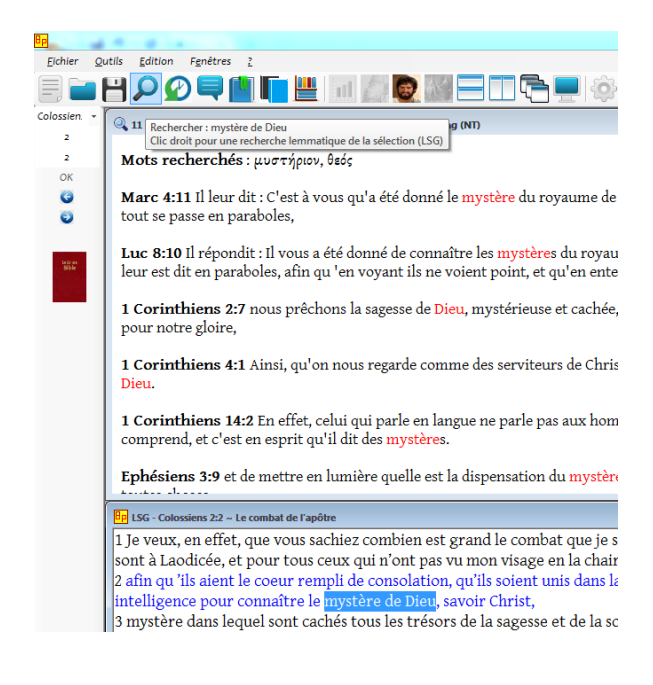

C'est la même chose pour l'hébreu :

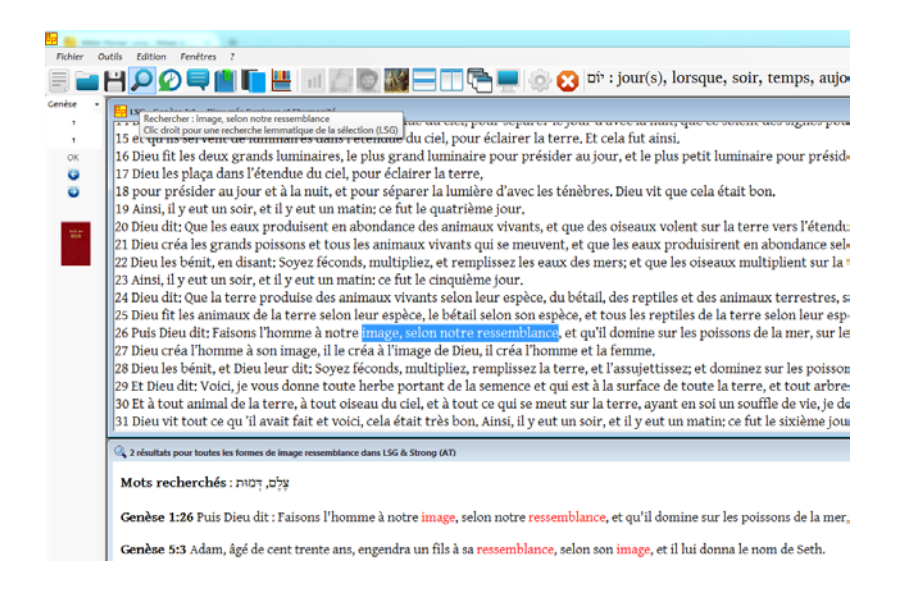

Cette recherche peut s'effectuer depuis le texte français ou grec (clic droit sur la loupe ; ex. ici « image, selon notre ressemblance » en français retourne les versets où figurent chacun des termes עלם et même, quelle que soit leur forme). Cette même recherche reste aussi possible depuis la *Barre de Lancement Rapide*, ainsi « Dieu parla Moïse » retourne tous les versets où une des formes de chacun des trois mots משה, figure :

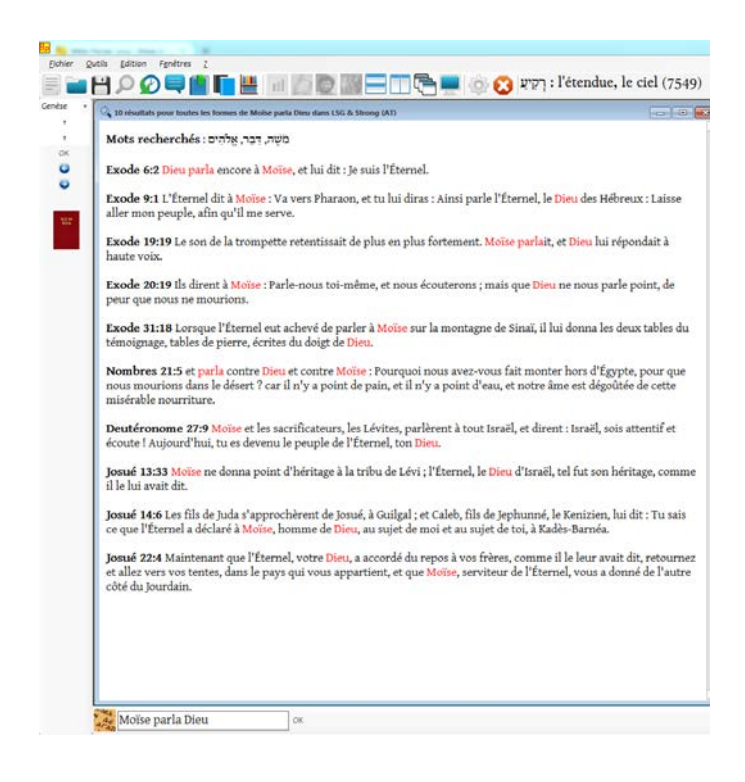

### **Request Builder**

Avec cet outil allez plus loin dans votre recherche : opérateurs booléens, filtres morphologiques, filtres par corpus, possibilité d'effectuer des recherches par dérivés, synonymes ou champs sémantiques.

Plus en ligne : http://areopage.net/blog/2015/10/18/bible-parser-request-builder-bis/

| 🖳 Request Builder              |                                 |      |            |          |
|--------------------------------|---------------------------------|------|------------|----------|
| Choisissez un module           | Ajouter un mot                  |      | Opérateurs | Livre    |
| Nestle-Aland, 27e ed. (NA27) - |                                 | 0    | ( )        | •        |
| Choisissez un corpus           | Ajouter un mot avec morphologie |      | =          | Chapitre |
|                                |                                 | 0    | < >        | •        |
| Livre(s) à consulter           | Exclure un terme                |      | ET PAS     | Verset   |
|                                |                                 | 8    | OU ENTRE   |          |
|                                | 🖳 Morphology Builder            |      |            | <b>×</b> |
| SELECT * FROM NA27 WHERE       | μορφή                           |      | nd***      |          |
|                                | datif (d)                       | Туре |            |          |
|                                | Genre -                         |      |            |          |
|                                | Nombre -                        |      |            |          |
|                                |                                 |      |            |          |
| Onérateur - FT                 |                                 |      |            |          |

Dans tous les corpus grecs (NA27, LXX, Philon, Josèphe, Pseudépigraphes, Pères apostoliques), il vous est possible de faire une recherche morphologique. Un assistant vous aide automatiquement dans la saisie des filtres.

Vous souhaitez explorer une notion ? Rien de plus simple avec l'outil des dérivés :

| Choisissez un module | Ajouter un mot                                        |      | Opérateurs   | ]   |
|----------------------|-------------------------------------------------------|------|--------------|-----|
| )érivés grecs        | •                                                     | 0    | ( )          | ٦ [ |
| Choisissez un corpus | Ajouter un mot avec morphologie                       |      | = 🗢          | _ ( |
|                      | <sup>8</sup> α Request Builder / Dérivés grecs        |      |              |     |
|                      |                                                       |      |              |     |
| Livre(s) à consulter | μορφη                                                 |      |              | ],  |
| Livre(s) à consulter | μορφη<br>μορφή, μορφόω, σύμμορφος, μεταμ<br>συμμορφόω | ορφό | ω, μόρφωσις, |     |
| Livre(s) à consulter | μορφη<br>μορφή, μορφόω, σύμμορφος, μεταμ<br>συμμορφόω | ορφό | ω, μόρφωσις, |     |

Ou bien des synonymes :

| Choisissez un module                                                                                                    |                                                                                                    | Ajouter un mot                                                                                                    |                                                                                                    |                                                                                                    |                                                                                                    | Opérateurs                                                                                                    |
|----------------------------------------------------------------------------------------------------|----------------------------------------------------------------------------------------------------|----------------------------------------------------------------------------------------------------|----------------------------------------------------------------------------------------------------|----------------------------------------------------------------------------------------------------|----------------------------------------------------------------------------------------------------|----------------------------------------------------------------------------------------------------|
| ynonymes grecs                                                                                                    |                                                                                                    | •                                                                                                    |                                                                                                    |                                                                                                    |                                                                                                    | ( )                                                                                                    |
| Choisissez un corpus                                                                                                    |                                                                                                    | Ajouter un mot                                                                                                    | avec mor                                                                                                    | phologie                                                                                                    |                                                                                                    | = 🛇                                                                                                    |
|                                                                                                    | <sup>R</sup> α Requ                                                                                                    | Jest Builder / Synonymes grecs                                                                                                    |                                                                                                    |                                                                                                    |                                                                                                    |                                                                                                    |
| (ivre(s) à consulter                                                                                                    | μορφ                                                                                                    | η                                                                                                    |                                                                                                    |                                                                                                    |                                                                                                    |                                                                                                    |
|                                                                                                    | _                                                                                                    | 1 35 ~                                                                                                    |                                                                                                    | 0                                                                                                    | ,                                                                                                    | v                                                                                                    |
|                                                                                                    | μορ                                                                                                    | φη, ειοος, σχημα                                                                                                    | , ομοια                                                                                                    | ομα , θεα                                                                                                    | ορια                                                                                                    | , οραμα ,                                                                                                    |
| SELECT * FROM Synonyn                                                                                                    | ομα                                                                                                    | οίωσις, ομοιοτης                                                                                                    |                                                                                                    |                                                                                                    |                                                                                                    |                                                                                                    |
|                                                                                                    |                                                                                                    | nt chlastionnar                                                                                                    |                                                                                                    |                                                                                                    |                                                                                                    |                                                                                                    |
|                                                                                                    | > 100                                                                                                    | it selectionner                                                                                                    |                                                                                                    |                                                                                                    |                                                                                                    |                                                                                                    |
|                                                                                                    | _                                                                                                    |                                                                                                    |                                                                                                    |                                                                                                    |                                                                                                    |                                                                                                    |
|                                                                                                    |                                                                                                    |                                                                                                    |                                                                                                    |                                                                                                    |                                                                                                    |                                                                                                    |
|                                                                                                    |                                                                                                    |                                                                                                    |                                                                                                    |                                                                                                    |                                                                                                    |                                                                                                    |
|                                                                                                    |                                                                                                    |                                                                                                    |                                                                                                    |                                                                                                    |                                                                                                    |                                                                                                    |
|                                                                                                    |                                                                                                    |                                                                                                    |                                                                                                    |                                                                                                    |                                                                                                    |                                                                                                    |
| quest Builder                                                                                                    |                                                                                                    |                                                                                                    |                                                                                                    |                                                                                                    |                                                                                                    |                                                                                                    |
| oisissez un module                                                                                                    |                                                                                                    | Ajouter un mot                                                                                                    |                                                                                                    | Opérateurs                                                                                                    |                                                                                                    | Livre                                                                                                    |
|                                                                                                    |                                                                                                    |                                                                                                    |                                                                                                    |                                                                                                    |                                                                                                    | ٦ 🗌                                                                                                    |
| onymes grecs                                                                                                    | Ŧ                                                                                                    |                                                                                                    | 0                                                                                                    | (                                                                                                    | )                                                                                                    |                                                                                                    |
| ionymes grecs<br>ioisissez un corpus                                                                                                    | ·                                                                                                    | Ajouter un mot avec morpholog                                                                                                    | ie 🖸                                                                                                    | (                                                                                                    | )                                                                                                    | Chapitre                                                                                                    |
| ionymes grecs<br>ioisissez un corpus                                                                                                    | •                                                                                                    | Ajouter un mot avec morpholog                                                                                                    | ie<br>C                                                                                                    | (                                                                                                    | )                                                                                                    | Chapitre                                                                                                    |
| ionymes grecs<br>ioisissez un corpus<br>irre(s) à consulter                                                                                                    | v                                                                                                    | Ajouter un mot avec morpholog<br>Exclure un terme                                                                                                    | ie<br>O                                                                                                    | ( [<br>= [<br>< [<br>ET]                                                                                                    | )<br><><br>PAS                                                                                                    | Chapitre Chapitre Verset                                                                                                    |
| ionymes grecs<br>ioisissez un corpus<br>irre(s) à consulter                                                                                                    | •<br>•                                                                                                    | Ajouter un mot avec morpholog Exclure un terme                                                                                                    |                                                                                                    | (<br>= (<br>< (<br>ET (<br>OU (                                                                                                    | ) PAS                                                                                                    | Chapitre Chapitre Verset                                                                                                    |
| ionymes grecs<br>ioisissez un corpus<br>rre(s) à consulter                                                                                                    | ·<br>·                                                                                                    | Ajouter un mot avec morpholog<br>Exclure un terme                                                                                                    |                                                                                                    | (<br>= [<br>< [<br>ET [<br>OU [                                                                                                    | ) AS                                                                                                    | Chapitre Chapitre Verset                                                                                                    |
| ionymes grecs<br>ioisissez un corpus<br>rre(s) à consulter                                                                                                    | *                                                                                                    | Ajouter un mot avec morpholog<br>Exclure un terme                                                                                                    | ie<br>ie<br>O<br>O<br>N<br>Passage                                                                                                    | (<br>=<br>C<br>ET<br>OU<br>ELIKE '%G4976->                                                                                                    | )<br>><br>PAS<br>ENTRE<br>6' OR Pass                                                                                                    | Chapitre Chapitre Verset Urrset                                                                                                    |
| onymes grecs<br>oisissez un corpus<br>rre(s) à consulter<br>SELECT * FROM LGS WHERE ( Pas<br>OR Passage LIKE '%G2335>%' OR Passage LIKE '%G366                                                                                                    | ssage LIKE <sup>1</sup> / <sub>2</sub><br>'assage LIKE<br>(55>%')                                                                                               | Ajouter un mot avec morpholog<br>Exclure un terme<br>%G3444-%' OR Passage LIKE '%G1491><br>! %G3705-%' OR Passage LIKE '%G1666                                                                                                    | ie                                                                                                    | (                                                                                                    | )<br>PAS<br>ENTRE<br>6' OR Pass<br>>%' OR Pa                                                                                                    | Chapitre Chapitre Verset Uerset LIKE '%G3667>%'                                                                                                    |
| onymes grecs<br>ioisissez un corpus<br>vre(s) à consulter<br>SELECT * FROM LGS WHERE (Pass<br>OR Passage LIKE '%G2335-%' OR P<br>G3669-%' OR Passage LIKE '%G366                                                                                                    | sage LIKE 'S<br>'assage LIKE<br>'assage LIKE                                                                                                    | Ajouter un mot avec morpholog<br>Exclure un terme<br>%G3444>%' OR Passage LIKE '%G1491><br>'%G3705>%' OR Passage LIKE '%G366;                                                                                                    | ie<br>©<br>% <sup>1</sup> OR Passage<br>7>% <sup>1</sup> OR Passage                                                                                                    | (                                                                                                    | )<br>PAS<br>ENTRE<br>6' OR Pass<br>>%' OR Pa                                                                                                    | Chapitre Chapitre Verset Uerset Stage LIKE '%G3667>%'                                                                                                    |
| onymes grecs<br>toisissez un corpus<br>vre(s) à consulter<br>SELECT * FROM LGS WHERE (Pas<br>OR Passage LIKE '%G2335>%' OR P<br>G3669>%' OR Passage LIKE '%G366<br>G : Mat 17:9 Comme ils descenda                                                                                                    | v<br>sage LIKE '{<br>'assage LIKE<br>55>%')<br>aient de la                                                                                                    | Ajouter un mot avec morpholog<br>Exclure un terme<br>%G3444>%' OR Passage LIKE '%G1491><br>'%G3705>%' OR Passage LIKE '%G3667<br>a montagne, Jésus leur donna ce                                                                                                    | ie<br><sup>()</sup><br><sup>()</sup><br><sup>(</sup> | (                                                                                                    | )<br>PAS<br>ENTRE<br>6' OR Pass<br>>%' OR Pass                                                                                                    | Chapitre Chapitre Verset Verset LIKE '%G3667>%' Cette vision, jusqu'à ce q                                                                                                    |
| onymes grecs<br>toisissez un corpus<br>vre(s) à consulter<br>SELECT * FROM LGS WHERE ( Pas<br>OR Passage LIKE '%G235>%' OR P<br>G3669>%' OR Passage LIKE '%G366<br>G : Mat 17:9 Comme ils descenda<br>Fils de l'homme soit ressuscité d                                                                                                    | sage LIKE <sup>1</sup> (<br>assage LIKE <sup>1</sup> (<br>assage LIKE<br>55>%')<br>aient de la<br>des morts                                                     | Ajouter un mot avec morpholog<br>Exclure un terme<br>%G3444>%' OR Passage LIKE '%G1491><br>5'%G3705>%' OR Passage LIKE '%G366;<br>a montagne, Jésus leur donna ce<br>5.                                                                                                    | ie<br><sup>()</sup><br><sup>()</sup><br><sup>(</sup> | (                                                                                                    | )<br>PAS<br>ENTRE<br>6' OR Pass<br>>%' OR Pass<br>>%' OR Pa                                                                                                    | Chapitre Chapitre Verset Verset LIKE '%G3667>%' Cette vision, jusqu'à ce q                                                                                                    |
| oisissez un corpus<br>oisissez un corpus<br>SELECT * FROM LGS WHERE ( Pas<br>OR Passage LIKE '%G2335>%' OR P<br>G3669>%' OR Passage LIKE '%G366<br>G : Mat 17:9 Comme ils descenda<br>Fils de l'homme soit ressuscité o<br>27: Mat 17:9 Καὶ καταβαινόντω                                                                                                    | ssage LIKE <sup>1</sup> (<br>assage LIKE <sup>1</sup> (<br>assage LIKE<br>55>% <sup>(1)</sup><br>aient de la<br>des morts<br>νν αὐτῶν                           | Ajouter un mot avec morpholog<br>Exclure un terme<br>%G3444>%' OR Passage LIKE '%G1491><br>%G3705>%' OR Passage LIKE '%G366;<br>a montagne, Jésus leur donna ce<br>s.<br>ἐκ τοῦ ὄρους ἐνετείλατο αὐτοῖς ‹                                                                                                    | ie<br><sup>(1)</sup><br><sup>(2)</sup><br><sup>(3)</sup><br><sup>(4)</sup><br><sup>(4)</sup>                                                                                                    | (                                                                                                    | )<br>PAS<br>ENTRE<br>6' OR Pass<br>>%' OR Pass<br>>%' OR Pa                                                                                                    | Chapitre Chapitre Verset Verset LIKE '%G3667>%' Assage LIKE '% Cette vision, jusqu'à ce q δραμα ἕως οὖ ὁ υἰὸς τοῦ                                                                                                    |
| onymes grecs<br>toisissez un corpus<br>SELECT * FROM LGS WHERE (Pas<br>OR Passage LIKE '%G2335>%' OR Pi<br>G3669>%' OR Passage LIKE '%G366<br>G : Mat 17:9 Comme ils descenda<br>Fils de l'homme soit ressuscité o<br>t27: Mat 17:9 Καὶ καταβαινόντω<br>θρώπου ἐκ νεκρῶν ἐγερθῆ.                                                                                                    | ssage LIKE <sup>1</sup> /<br>'assage LIKE<br>55-%')<br>aient de la<br>des morts<br>νν αὐτῶν                                                                     | Ajouter un mot avec morpholog<br>Exclure un terme<br>%G3444>%' OR Passage LIKE '%G1491><br>%G3705>%' OR Passage LIKE '%G366;<br>a montagne, Jésus leur donna ce<br>5,<br>ἐκ τοῦ ὄρους ἐνετείλατο αὐτοῖς (                                                                                                    | ie<br><sup>(1)</sup><br><sup>(2)</sup><br><sup>(3)</sup><br><sup>(3)</sup><br><sup>(4)</sup><br><sup>(4)</sup>                                                                                                    | (<br>ET<br>OU<br>ET<br>OU<br>ET<br>ET<br>OU<br>ET<br>ET<br>OU<br>ET<br>ET<br>OU<br>ET<br>ET<br>OU<br>ET<br>ET<br>ET<br>OU<br>ET<br>ET<br>ET<br>ET<br>ET<br>ET<br>ET<br>ET<br>ET<br>ET                                                                                                    | )<br>PAS<br>ENTRE<br>6' OR Pass<br>>%' OR Pass<br>>%' OR Pa                                                                                                    | Chapitre Chapitre Verset Verset LIKE '%G3667>%' LIKE '%G3667>%' Cette vision, jusqu'à ce q δραμα ἕως οῦ ὁ υἰὸς τοῦ                                                                                                    |
| oonymes grecs<br>toisissez un corpus<br>SELECT * FROM LGS WHERE (Pas<br>OR Passage LIKE '%G2335>%' OR Pi<br>G3669>%' OR Passage LIKE '%G366<br>G : Mat 17:9 Comme ils descende<br>Fils de l'homme soit ressuscité o<br>127: Mat 17:9 Καὶ καταβαινόντω<br>θρώπου ἐκ νεκρῶν ἐγερθῆ.                                                                                                    | ssage LIKE <sup>1</sup> / <sub>3</sub><br>assage LIKE <sup>1</sup> / <sub>3</sub><br>assage LIKE<br>55-% <sup>(1)</sup><br>aient de la<br>des morts<br>νν αὐτῶν | Ajouter un mot avec morpholog<br>Exclure un terme<br>%G3444>%' OR Passage LIKE '%G1491><br>%G3705>%' OR Passage LIKE '%G366;<br>a montagne, Jésus leur donna ce<br>s,<br>έκ τοῦ ὂρους ἐνετείλατο αὐτοῖς (                                                                                                    | ie<br><sup>(1)</sup> (CR Passage<br>%' OR Passage<br>7>%' OR Passa<br>t ordre : Νε<br>δ Ίησοῦς λέ                                                                                                    | (<br>ET<br>OU<br>ET<br>OU<br>EILKE '%G4976<br>ge LIKE '%G4976<br>parlez à perso<br>γων· μηδενὶ εἰ<br>piont on chorn                                                                                                    | )<br>PAS<br>ENTRE<br>6' OR Pass<br>>%' OR Pass<br>>%' OR Pa                                                                                                    | Chapitre         Chapitre         Verset         wage LIKE '%G3667>%'         Like '%G3667>%'         cette vision, jusqu'à ce q         ζραμα ἕως οὖ ὁ υἰὸς τοῦ                                                                                                    |
| onymes grecs<br>toisissez un corpus<br>SELECT * FROM LGS WHERE (Pas<br>OR Passage LIKE '%G2335-%' OR Pi<br>G3669-%' OR Passage LIKE '%G366<br>G : Mat 17:9 Comme ils descenda<br>Fils de l'homme soit ressuscité α<br>λ27: Mat 17:9 Καὶ καταβαινόντω<br>θρώπου ἐκ νεκρῶν ἐγερθῆ.<br>G : Mar 16:12 Après cela, il appa                                                                                                    | sage LIKE <sup>1</sup> /<br>assage LIKE <sup>1</sup> /<br>assage LIKE<br>55-% <sup>(1)</sup><br>aient de l.<br>des morts<br>να αὐτῶν<br>urut, sous              | Ajouter un mot avec morpholog<br>Exclure un terme<br>%G3444>%' OR Passage LIKE '%G1491><br>%G3705>%' OR Passage LIKE '%G3663<br>a montagne, Jésus leur donna ce<br>s.<br>ἐκ τοῦ ὄρους ἐνετείλατο αὐτοῖς c<br>une autre forme, à deux d'entre<br>τῶν πευποτοῦτιν ἐσονεριόθη ἐ                                                                                                    | ie<br>ie<br><sup>(1)</sup><br><sup>(2)</sup><br><sup>(2)</sup>                                                                                                    | (<br>ET<br>OU<br>ET<br>OU<br>EILKE '%G4976<br>ge LIKE '%G4976<br>parlez à perso<br>γων' μηδενὶ εἶ<br>aient en chemi                                                                                                    | )<br>PAS<br>PAS<br>ENTRE<br>6' OR Pass<br>>%' OR Pass<br>>%' OR Pass<br>>%' OR Pass<br>in pour a                                                                                                    | Chapitre Chapitre Verset Verset Usage LIKE '%G3667>%' Cette vision, jusqu'à ce q δραμα ἕως οὖ ὁ υἰὸς τοῦ aller à la campagne.                                                                                                    |
| onymes grecs<br>toisissez un corpus<br>SELECT * FROM LGS WHERE (Pas<br>OR Passage LIKE '%G2335>%' OR P<br>G3669>%' OR Passage LIKE '%G366<br>G : Mat 17:9 Comme ils descenda<br>Fils de l'homme soit ressuscité d<br>λ27: Mat 17:9 Καὶ καταβαινόντω<br>θρώπου ἐκ νεκρῶν ἐγερθῆ.<br>G : Mar 16:12 Après cela, il appa<br>λ27: Mar 16:12 Μετὰ δὲ ταῦτα δυ                                                                                                    | ssage LIKE 's<br>assage LIKE 's<br>assage LIKE<br>55-%')<br>aient de l<br>des morts<br>νν αὐτῶν<br>urut, sous<br>υσὶν ἐξ αὐ                                     | Ajouter un mot avec morpholog<br>Exclure un terme<br>%G3444>%' OR Passage LIKE '%G1491><br>'%G3705>%' OR Passage LIKE '%G3663<br>a montagne, Jésus leur donna ce<br>s.<br>ἐκ τοῦ ὄρους ἐνετείλατο αὐτοῖς ἀ<br>une autre forme, à deux d'entre<br>τῶν περιπατοῦσιν ἐφανερώθη ἐν                                                                                                    | ie<br>ie<br><sup>(3)</sup><br><sup>(4)</sup> OR Passage<br><sup>(7)</sup> OR Passage<br><sup>(7)</sup> OR Passa                                                                                                    | (                                                                                                    | )<br>PAS<br>PAS<br>ENTRE<br>6' OR Passs<br>>%' OR Pass<br>>%' OR Pass<br>`` OR Pass<br>`` OR Pass | Chapitre         Chapitre         Verset         age LIKE '%G3667>%'         issage LIKE '%         cette vision, jusqu'à ce q         čραμα ἕως οὖ ὁ υἰὸς τοῦ         aller à la campagne,         γρόν                                                                                                    |
| onymes grecs<br>ioisissez un corpus<br>SELECT * FROM LGS WHERE (Pas<br>OR Passage LIKE '%G2335-%' OR P<br>G3669-%' OR Passage LIKE '%G366<br>G : Mat 17:9 Comme ils descenda<br>Fils de l'homme soit ressuscité α<br>27: Mat 17:9 Καὶ καταβαινόντω<br>Φρώπου ἐκ νεκρῶν ἐγερθῆ.<br>G : Mar 16:12 Après cela, il appa<br>27: Mar 16:12 Mετὰ δὲ ταῦτα δυ<br>G : Luk 3:22 et le Saint -Esprit de                                                                        | sage LIKE 's<br>assage LIKE 's<br>assage LIKE (s<br>aient de la<br>des morts<br>ov αὐτῶν<br>arut, sous<br>orìv ἐξ αὐ<br>escendit s                              | Ajouter un mot avec morpholog<br>Exclure un terme<br>%G3444>%' OR Passage LIKE '%G1491><br>'%G3705>%' OR Passage LIKE '%G366:<br>a montagne, Jésus leur donna ce<br>s,<br>ἐκ τοῦ ὂρους ἐνετείλατο αὐτοῖς ἀ<br>une autre forme, à deux d'entre<br>τῶν περιπατοῦσιν ἐφανερώθη ἐν<br>ur lui sous une forme corporelle                                                                                | ie<br>ie<br><sup>(1)</sup> (OR Passage<br>(CR Passage<br>(CR                                                                                                    | <ul> <li>(</li> <li>-</li> <li>-</li></ul> | )<br>PAS<br>PAS<br>ENTRE<br>6' OR Pass<br>>%' OR Pass<br>>%' OR Pass<br>>%' OR Pass<br>in pour ε<br>in pour ε<br>oις εἰς ἀ<br>une voi:                                                                                                    | Chapitre         Chapitre         Verset         usge LIKE '%G3667>%'         ussage LIKE '%         cette vision, jusqu'à ce que di sono di sono di |
| onymes grecs<br>oisissez un corpus<br>SELECT * FROM LGS WHERE (Pas<br>OR Passage LIKE '%G2335-%' OR P<br>G3669-%' OR Passage LIKE '%G366<br>G : Mat 17:9 Comme ils descenda<br>Fils de l'homme soit ressuscité d<br>27: Mat 17:9 Καὶ καταβαινόντω<br>Φρώπου ἐκ νεκρῶν ἐγερθῆ.<br>G : Mar 16:12 Après cela, il appa<br>27: Mar 16:12 Mετὰ δὲ ταῦτα δυ<br>G : Luk 3:22 et le Saint -Esprit de<br>roles : Tu es mon Fils bien-aimé                                     | sage LIKE ''<br>assage LIKE ''<br>assage LIKE<br>55>%')<br>aient de la<br>des morts<br>boìν ἐξ αὐ<br>escendit s<br>i; en toi j'a                                | Ajouter un mot avec morpholog<br>Exclure un terme<br>%G3444>%' OR Passage LIKE '%G1491><br>'%G3705>%' OR Passage LIKE '%G366:<br>a montagne, Jésus leur donna ce<br>5,<br>ἐκ τοῦ ὂρους ἐνετείλατο αὐτοῖς α<br>une autre forme, à deux d'entre<br>τῶν περιπατοῦσιν ἐφανερώθη ἐr<br>ur lui sous une forme corporelle<br>a mis toute mon affection,                                                  | ie<br>ie<br><sup>(1)</sup> (OR Passage<br><sup>(2)</sup> (OR Passage<br><sup>(2)</sup>                                                                                                    | <ul> <li>(</li> <li>-</li> <li>-</li> <li>-</li> <li>ET</li> <li>OU</li> <li>ELIKE '%G4976&gt;9</li> <li>ge LIKE '%G4976</li> <li>e parlez à pers</li> <li>γων' μηδενὶ εἰ</li> <li>aient en chemi</li> <li>φῆ πορευομέν</li> <li>ne colombe, Et</li> </ul>                                                                                                    | )<br>PAS<br>PAS<br>ENTRE<br>6' OR Pass<br>>%' OR Pass<br>>%' OR Pass<br>onne de<br>πητε τὸ ἀ<br>in pour ε<br>οις εἰς ἀ<br>une voi:                                                                                                    | Chapitre         Chapitre         Verset         uage LIKE '%G3667>%'         ussage LIKE '%         cette vision, jusqu'à ce que the vision, jusqu'à ce que the vision, jusqu'à ce que the vision de the vision de the vi |
| onymes grecs<br>ioisissez un corpus<br>SELECT * FROM LGS WHERE (Pas<br>OR Passage LIKE '%G2335-%' OR P<br>G3669-%' OR Passage LIKE '%G366<br>G : Mat 17:9 Comme ils descenda<br>Fils de l'homme soit ressuscité d<br>27: Mat 17:9 Kαὶ καταβαινόντω<br>Φρώπου ἐκ νεκρῶν ἐγερθῆ.<br>G : Mar 16:12 Après cela, il appa<br>27: Mar 16:12 Mετὰ δὲ ταῦτα δυ<br>G : Luk 3:22 et le Saint -Esprit de<br>roles : Tu es mon Fils bien-aimé<br>27: Luk 3:22 καὶ καταβῆναι τὸ π | sage LIKE '{<br>assage LIKE '{<br>assage LIKE<br>55>%')<br>aient de la<br>des morts<br>boiv έξ αὐ<br>escendit s<br>i; en toi j'a<br>tvɛῦμα τὸ                   | Ajouter un mot avec morpholog<br>Exclure un terme<br>%G3444>%' OR Passage LIKE '%G1491><br>'%G3705>%' OR Passage LIKE '%G366:<br>a montagne, Jésus leur donna ce<br>5,<br>ἐκ τοῦ ὂρους ἐνετείλατο αὐτοῖς «<br>une autre forme, à deux d'entre<br>τῶν περιπατοῦσιν ἐφανερώθη ἐr<br>ur lui sous une forme corporelle<br>ai mis toute mon affection,<br>ἅγιον σωματικῷ ε <mark>ίδει</mark> ὡς περιστ | ie  ie  %' OR Passage %' OR Passage t ordre : Ne 5 'Ιησοῦς λέ eux qui éta v ἑτέρα μορ e, comme ur ερὰν ἐπ΄ αὐ                                                                                                    | (                                                                                                    | )<br>PAS<br>PAS<br>ENTRE<br>6' OR Pass<br>>%' OR Pass<br>>%' OR Pass<br>in pour <i>ε</i><br>in pour <i>ε</i><br>in pour <i>ε</i><br>in pour <i>ε</i><br>in pour <i>ε</i><br>in pour <i>ε</i><br>in pour <i>ε</i><br>in pour <i>ε</i><br>in pour <i>ε</i><br>in pour <i>ε</i>                                                                                                    | Chapitre         Chapitre         Verset         uage LIKE '%G3667>%'         ussage LIKE '%         cette vision, jusqu'à ce q         δραμα ἕως οὗ ὁ υἰὸς τοῦ         aller à la campagne,         γρόν·         x fit entendre du ciel ces         ρανοῦ γενέσθαι· σὺ εἶ ὁ                                                                                                    |

Ou encore des champs sémantiques, cette fois tant pour le grec que pour l'hébreu :

| Choisissez un module     | Ajouter                                                                                                    | un mot ou un domaine                                                                                                    |                                             | Onáratoura                                  | _ |
|--------------------------|----------------------------------------------------------------------------------------------------|----------------------------------------------------------------------------------------------------|---------------------------------------------|---------------------------------------------|---|
| Champs sémantiques grecs | - Ajoucer                                                                                                    | un mot ou un domaine                                                                                                    | 0                                           |                                             | 1 |
| Choisissez un corpus     | Ajouter                                                                                                    | un mot avec morphologie                                                                                                    | •                                           |                                             | ] |
|                          | <sup>8</sup> α Request Builder / Champs séma                                                                                                    | antiques grecs                                                                                                    |                                             |                                             | Ì |
| Livre(s) à consulter     | μορφη                                                                                                    |                                                                                                    |                                             |                                             |   |
| SELECT * FROM Champs so  | <ul> <li>36 Nature, classe, exemple</li> <li>58 Nature, classe, exemple</li> <li>μορφή, ὑπόστασις, μορ<br/>σχῆμα, φύσις, φυσικός</li> <li>&gt; Tout sélectionner</li> </ul> | > Α Nature, caracteristique (56.1<br>> Β Apparence comme manifesta<br>οφή , μόρφωσις , μορφόω , σι<br>, φυσικῶς , σάρξ , πλάσσω , 1 | -38.13)<br>tion extéri<br>ύμμορφο<br>πλάσμα | ieure (58.14-58.18):<br>ς , συμμορφίζομαι , | - |

| Request Builder            |                                                                                                    |                                                 |                                                        |
|----------------------------|----------------------------------------------------------------------------------------------------|-------------------------------------------------|--------------------------------------------------------|
| Choisissez un module       | Ajouter un mot ou un domaine                                                                                                    |                                                 | Opérateurs                                             |
| Champs sémantiques hébreux | ·                                                                                                    | 0                                               | ( )                                                    |
| Choisissez un corpus       | Ajouter un mot avec morphologie                                                                                                    |                                                 | = 🔷                                                    |
|                            | $\frac{R}{\alpha}$ Request Builder / Champs sémantiques hébreux                                                                                                    |                                                 |                                                        |
| Livre(s) à consulter       | ארב                                                                                                    |                                                 |                                                        |
| SELECT * FROM Champs se    | 42 Accomplir, faire > B Faire, accomplir (42.7-42.28)<br>90 Cas > L Agent dans un rôle causatif marqués par des verb<br>12 Pouvoirs et êtres supernaturels > A Êtres supernaturels (1<br>13 Être, devenir, exister, agir > B Changement d'état (13.48-<br>86 Poids > A Lourd, léger (86.1-86.3)<br>19 Impact physique > B Percer, couper (19.14-19.26)<br>20 violence, mal, détruire, tuer > D Tuer (20.61-20.88)<br>20 violence, mal, détruire, tuer > D Tuer (20.61-20.88)<br>20 sielence, mal, détruire, tuer > D Tuer (20.61-20.88)<br>21 ברא בְּרִיאָה חְטַב חוּל טְפַח יְגִיעַ יְסֵד יְצַר יֵצֶר פֵון<br>21 בָרָא בְּרִיאָה קָטַל פַּעַל פַּנַל צוּר קָנָה קָרַץ רְחַשׁ רְקַם<br>24 אָב גַעָשָׁה פָּעַל פַּעַל פַּנַל צוּר הָנָה הָרַץ רְחַשׁ רָקַם<br>32 הַכָּלָה | es (90.51-<br>2.1-12.42<br>13.68)<br>ה בַּעַל ו | 90.55)<br>)<br>אָרְבָּה אָרַג בָּנָ<br>מַחֲשָׁבָה מַעֲ |

Ce qui est possible en hébreu ou en grec est également possible, et simple, en français :

| A III  | purete, et que la cuplaite, lie |                                                | e nommees par mi vous, amsi qu'i |
|--------|---------------------------------|------------------------------------------------|----------------------------------|
| leter  | 🗏 Request Builder               |                                                |                                  |
| e va   | Choisissez un module            |                                                | Ajouter un mot                   |
|        | Louis Segond et numéros Strong  | (LGS) -                                        |                                  |
| aint   | Choisissez un corpus            |                                                | Ajouter un mot avec morphologie  |
| igne   |                                 | <sup>R</sup> α Request Builder / F             | rançais                          |
| es in  | Livre(s) à consulter            | créer                                          |                                  |
| font   |                                 |                                                |                                  |
| mar    |                                 | KT17(1) - order                                |                                  |
| e-to   |                                 | nengw.creer                                    |                                  |
| re a   | SELECT FROM LGS WHEN            | ברא créer                                      |                                  |
| idár   |                                 |                                                |                                  |
| le la  |                                 |                                                |                                  |
| par    |                                 | echeter יא אין אין אין אין אין אין אין אין אין |                                  |
| ur to  |                                 | . Tout sélectio                                | nner                             |
| s da:  |                                 | , Tour selectio                                | IIICI                            |
| is, co |                                 |                                                |                                  |
| , con  |                                 |                                                |                                  |

| 📲 Request Builder                                                                                                    |                                                                                                    |                                                                                       |                                                                                                    |                                                                                                    |
|----------------------------------------------------------------------------------------------------|----------------------------------------------------------------------------------------------------|---------------------------------------------------------------------------------------|----------------------------------------------------------------------------------------------------|----------------------------------------------------------------------------------------------------|
| Choisissez un module                                                                                                    | Ajouter un mot                                                                                                    |                                                                                       | Opérateurs                                                                                                    | Livre                                                                                                    |
| Louis Segond et numéros Strong (LGS) -                                                                                                    |                                                                                                    | 0                                                                                     | ( )                                                                                                    |                                                                                                    |
| Choisissez un corpus                                                                                                    | Ajouter un mot avec morphologie                                                                                                    |                                                                                       | = 🛇                                                                                                    | Chapitre                                                                                                    |
| · · · · · · · · · · · · · · · · · · ·                                                                                                    |                                                                                                    | 0                                                                                     | < >                                                                                                    | 1                                                                                                    |
| Livre(s) à consulter                                                                                                    | Exclure un terme                                                                                                    |                                                                                       | ET PAS                                                                                                    | Verset                                                                                                    |
|                                                                                                    | 9                                                                                                    | 8                                                                                     | OU ENTRE                                                                                                    |                                                                                                    |
| Gen 1:1 - Au commencement, Dieu créa l<br>Gen 1:21 - Dieu créa les grands poissons<br>leur espèce; il créa aussi tout oiseau ailé<br>Gen 1:27 - Dieu créa l'homme à son imag<br>Gen 2:3 - Dieu bénit le septième jour, et<br>faisant.<br>Gen 2:4 - Voici les origines des cieux et c<br>Gen 4:1 - Adam connut Ève, sa femme; el<br>Gen 5:1 - Voici le livre de la postérité d'A<br>Gen 5:2 - Il créa l'homme et la femme, il<br>Gen 6:7 - Et l'Éternel dit : J'exterminerai<br>aux oiseaux du ciel; car je me repens de | les cieux et la terre.<br>et tous les animaux vivants qui se meu<br>s selon son espèce. Dieu vit que cela éta<br>ge, il le créa à l'image de Dieu, il créa l'l<br>il le sanctifia, parce qu 'en ce jour il se<br>le la terre, quand ils furent créés. Lors<br>le conçut, et enfanta Caïn et elle dit : J<br>Adam. Lorsque Dieu créa l'homme, il le<br>les bénit, et il les appela du nom d'hom<br>de la face de la terre l'homme que j'ar<br>les avoir faits. | vent, et<br>it bon,<br>nomme<br>reposa<br>que l'Ét<br>ai form<br>fit à la<br>nme, lor | que les eaux produisi<br>et la femme,<br>de toute son oeuvre qu<br>ernel Dieu fit une terro<br>é un homme avec l'aid<br>ressemblance de Dieu,<br>rsqu 'ils furent créés,<br>epuis l'homme jusqu'a | rent en abondance selon<br>l'il avait créée en la<br>e et des cieux,<br>le de l'Éternel.<br>u bétail, aux reptiles, et |
| Con 11.10 Il hánit Abram at dit · Ránie                                                                                                    | oit Abram par la Diau Tràs Haut maîte                                                                                                    | n du cie                                                                              | al at da la tarral                                                                                                    | Y                                                                                                    |
| 134 resultats, en i secondes.                                                                                                    |                                                                                                    |                                                                                       |                                                                                                    | .:                                                                                                    |

u impurete, et que la cuplque, ne solent pas meme nommees parmi vous, amsi qui

#### Synopse

*Bible Parser* est également muni d'une synopse interactive (d'après *Aland*) : quand vous êtes dans un évangile synoptique, cliquez sur *Outils > Synopse* pour afficher la synopse. Cet outil paraîtra en français ou en grec en fonction de la langue du module dans lequel vous vous trouvez, et s'ouvrira dans la péricope en cours. Notez que le nom de la péricope (d'après *Boismard*) vous est signalé en *Informations Contextuelles*.

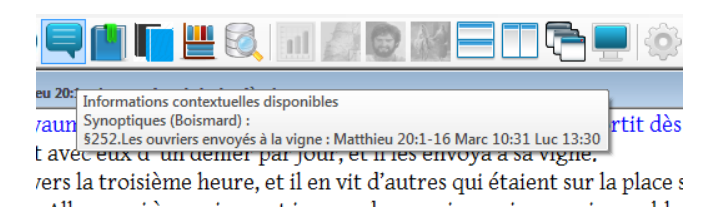

#### Français

| 😼 Synopse des Quatre Evangilles                                                                                                    | Pres.                                                                                                    |                                                                                                    |                                                                                                    | 0 |
|----------------------------------------------------------------------------------------------------|----------------------------------------------------------------------------------------------------|----------------------------------------------------------------------------------------------------|----------------------------------------------------------------------------------------------------|---|
| 228. Le mauvais riche et le pauvre Lazare<br>229. « Qui est occasion de trébucher pour un seul de ces p<br>230. Correction fraternelle et paudon<br>231. Puissance de la foi<br>232. Serviteurs instilles<br>233. Guérison des dis lépreux<br>234. La venue du Royaume<br>235. Le jour du fils de l'homme<br>236. Parabole du juge inique et de la veuve importune<br>237. Le pharitien et le publicain<br>238. Jésus reste en Galilée<br>240. Enseignement dans le temple<br>241. Dissensions au nyit de Jésus<br>242. La fermue adultére<br>243. Jésus, Limière du monde<br>244. Júscus inimière du monde<br>245. « La vérité vous rendra libres »<br>246. La vraie descendance d'Abraham<br>247. « Avang u'Abraham vienne à l'existence, j'ai été »<br>248. Guérison d'un aveugle-né<br>249. Le bon berger<br>250. Le divorce et le célibat<br>251. Le joure et le célibat<br>253. Le joure et le compense à ceux qui ont<br>255. Dangers de la riches et récompense à ceux qui ont<br>256. Parabole des ouveters envoyés à la vigne | Mat 20:1-16: Mat 19:30<br>1 Car le royaume des cieux est<br>embiable à un maître de<br>maion qui sortit dès le matin.<br>afin de louer des ouvriers pour<br>sa vigne.<br>2 II convint avec eux d'un<br>denier par jour, et il les envoya<br>à sa vigne.<br>3 Il sortit vers la troisième<br>heure, et il en vit d'autres qui<br>féairen tur la place sans rien<br>faire.<br>4 Il leur dit: Allez aussi à ma<br>vigne, et je vous donnerai ce<br>qui sera raisonnable. Et ils y<br>allèrent.<br>5 Il sortit de nouveau vers la<br>sistème heure et vers la<br>neuvième, et il fit de mème.<br>6 Etant sorti vers la onzième<br>heure, il en trouva d'autres qui<br>étaient sur la place, et il leur<br>dit: Pourquoi vous tenne-vous<br>ici toute la jouce, ét illeur<br>dit: Pourquoi vous tenne-vous<br>ici toute la journée ans rien<br>faire ?<br>7 Ils hir répondirent: C'est que<br>personne ne nous a loués. | Mar 10:31<br>31 Plusieurs des premiers<br>terront les derniers, et plusieurs<br>des derniers seront.les<br>premiers.<br>32 Ils étaient en chemin pour<br>monter à Jérnsalem, et Jénus<br>allait devant eux. Les disciples<br>étaient troublés, et le nuivaient<br>avec crainte. Et Jénus prit de<br>nouveau les douze auprès de<br>lui, et commença à leur dire ce<br>qui devait hui arriver:<br>33 Voici, nous montorn à<br>Jérusalem, et le Fils de<br>l'homme sera livré aux<br>principaux sacrificateurs et<br>aux scribes. Ils le<br>condamneront à mort, et ils le<br>livreront aux paiens,<br>34 qui se moqueront de lui,<br>cracheront sur lui, le battront<br>de verges, et le feront mourir:<br>et, trois jours après, il<br>ressuscites.<br>35 Les fils de Zébédée, Jacque<br>le Jean. s'approchèrent de<br>le Jean. s'approchèrent de<br>le Jénus qui fuser<br>pour nous ce que nous te | Luk 13:30<br>30 Et voici, il y en a des derniers<br>qui seront les premiers, et des<br>premiers qui seront les derniers.<br>31 C e miken jour, quelques<br>pharisiens vincent lui dire: Va-<br>ten, par dici, car Hérode veut<br>te tuer.<br>32 Il leur répondit: Allez, et dites<br>ia ce renard. Voici, je chasse les<br>démons et je fais des guérisons<br>aujourd'hui e demain, et le<br>troisième jour j'aura fini.<br>33 Mais I faut que je marche<br>aujourd'hui, denain, et le jour<br>muivant car il ne convient pas<br>qu'un prophète périses hors de<br>fémsalem.<br>34 férsualem, Jémsalem, qui tues<br>les prophètes et qui lapides ceux<br>qui te sont envoyés, combien de<br>fois aije voulu rassembler tes<br>enfants, comme une poule<br>rassemble sa couvés sous ses<br>ulles, et vous ne l'avoc pas voulu<br>35 Voici, votre maison vous sera<br>laistée; mais, je vous le dir, vous<br>ne me verres plus, juqu'à ce que<br>vous disies: Béris oit celui qui<br>vient au nom du Seigneur I |   |

Grec

| 🖏 Synopse des Quatre Evangilles                                                                                                    | and the second second se                                                                                                    |                                                                                                    |                                                                                                    | ٥ |
|----------------------------------------------------------------------------------------------------|----------------------------------------------------------------------------------------------------|----------------------------------------------------------------------------------------------------|----------------------------------------------------------------------------------------------------|---|
| <ul> <li>223. Le mauvais riche et le pauvre Lazare</li> <li>223. « Qui et cocasino de trébucher pour un seul de ces p</li> <li>230. Correction fraternelle et pardon</li> <li>231. Puissance de la foi</li> <li>232. Serviteurs intuille</li> <li>233. Guérsion des dis lépreux</li> <li>234. La venue du Royaume</li> <li>235. Le jour du fils de l'homme</li> <li>236. Parabole du juge inique et de la veuve importune</li> <li>237. Le pharisien et le publicain</li> <li>238. Jésur crete en Galifée</li> <li>240. Enseignement dans le temple</li> <li>241. Dissentions au nujet de Jésus</li> <li>242. La veine de soultée</li> <li>244. Dissentions au nujet de Jésus</li> <li>244. Joins, lumière du monde</li> <li>245. « La veit vour endra libres »</li> <li>246. La vaie descendance d'Abraham</li> <li>240. Le solo mergle-mé</li> <li>240. Le bonger</li> <li>250. Dissentions au sujet de Jésus</li> <li>244. Dissentions au sujet de Jésus</li> <li>245. « La veit vour endra libres »</li> <li>246. Le voire berger</li> <li>250. Dissentions au sujet de Jésus</li> <li>251. Départ pour la Júdée</li> <li>252. Le divorce et le côlbat</li> <li>253. Jésus bésit des enfants</li> <li>254. Le jour la Júdée</li> <li>255. Dangers de la richese et récompense à ceux qui ent</li> <li>255. Dangers de la richese et récompense à ceux qui ent</li> <li>255. Dangers de la richese et récompense à ceux qui ent</li> <li>255. Dangers de la richese et récompense à ceux qui ent</li> <li>255. Dangers de la richese et récompense à ceux qui ent</li> <li>255. Pangers de la richese et récompense à ceux qui ent</li> <li>255. Dangers de la richese et récompense à ceux qui ent</li> <li>255. Pangers de la richese et récompense à ceux qui ent</li> <li>255. Pangers de la richese et récompense à ceux qui ent</li> </ul> | <ul> <li>Mat 20:1-16; Mat 19:30</li> <li>10 ομοιά γάρ έστιν ή βασιλιά του ούρκούν αφθρώπου ούρκοθοεπότη; δοτις έξλβθεν σίδνα σάθρατος δια του διαγκούν αφθρώπου του του στου.</li> <li>20 συμφωνήσας δε μετά τόν άμπιλδυνα αύτοιδ.</li> <li>20 συμφωνήσας δε μετά τόν άμπιλδυνα αύτοιδ.</li> <li>3 καί έξολθούν περί τρίτην άλλους ότστατας τόν άμπιλδυνα αύτοιδ.</li> <li>3 καί έξολθούν περί τρίτην άλλους ότστατας τον άμπιλδυνα αύτοιδ.</li> <li>3 καί έξολθούν περί τρίτην άλλους ότστατας τον άμπιλδυνα αύτοιδ.</li> <li>3 καί έξολθούν περί τρίτην άλλους ότστατας τον άμπιλδυνα αύτοιδ.</li> <li>3 καί δεξολθούν περί τρίτην άλλους ότστατας τον άμπιλδυνα αύτοδ.</li> <li>5 οί δε άπηλθου, πάλιν (ξε) ξέλλους ότστατας διαν τρίτην ώραν έπουήσεν άλλους ότστατας διαν τρίναι του τρίτην διαριο έποιήσεν άλλους ότστατας δια τρίναι τον τρίν την διαριό έπου του τρίν την διαριός έλλους του του τρίν τημέραν αύργοι;</li> <li>7 λάγουσιν αύτοξι τη τολδίας το πόδαξι τρίας γυθίς</li> <li>7 λάγουσιν αύτοξι το τοδιαξι αύτοξις τόν άμπιλους του τότος την άχιδατοι λίγεις ποι διαξι άλλους ότστος την διαριός του τότος του του τρίν διαριο του τρίν την την τρίμεραν άρχους:</li> <li>7 λάγουσιν αύτοξις του διαξί αύτος την την τημαίς τρίος διαλους.</li> </ul> | Ματ 10:31<br>31 πολλοί δέ δουνται πρώτοι<br>έχατατο καί [ο] Ι έρχατοι<br>πρότοι.<br>32 Μααν δε έν τη δ5Φ<br>άναβαίνοντες είς Γεροσόλυμα,<br>καί ήν πρόχων αύτοὺς ό<br>Τηρούς, καὶ ἐθαιβούντο, οἱ δέ<br>ακολουθούντες ἐροβούντο.<br>καί παραλαβλόν πάλν τοὺς<br>δώδεκαι ήρεατο αύτοῖς Αύγκυι<br>τὰ μέλλοντα αὐτῷ συμβαίνειν<br>33 ὅτι Ιδού ἀναβαίνομεν εἰς<br>Τεροσόλυμα, καὶ ὁ συἰς τοῦ<br>ἀνθρόπου παραδοήσεται τοἰς<br>ἀρχιερεῦύν καὶ ό συἰς τοῦ<br>ἀνθρόπου παραδοήσεται τοἰς<br>ἀρχιερεῦύν καὶ τοῦς<br>ψηματόσουν καὶτὸν καὶ<br>ματτιγοίουσιν αὐτῷν καὶ<br>μαστιγώσουσιν αὐτῷν καὶ<br>μαστιγώσουσιν αὐτῷν καὶ<br>μαστιγώσουσιν αὐτῷν καὶ<br>μαστιγώσουσιν αὐτῷν καὶ<br>μαστιγώσουσιν αὐτῷν καὶ<br>μαστιγώσουσιν αὐτῷν καὶ<br>διάμοξος καὶ Τμάννης οἱ υἰοἰ<br>Ζεβεδάσου λέγοντες αὐτῷ<br>ἐδιάροιλας μοι τοἰς ἡμίνε. | Luk 13:30<br>30 καί ίδού είοιν δοχατοι οἰ<br>δουνται πρώτοι καί πίοιν<br>πρώτοι οἰ δουνται δοχατοι.<br>31 Έν αύτ] τή δρα<br>προστήλθών τυνες Φαρμοτάδοι<br>λήνοντες αύτος Έξελβε καί<br>πορευού ἐντεύθεν, δι<br>Ηρώδης θέλιοι οι άποκτείνα.<br>32 καί είπεν αὐτοίς<br>Πρώδης θέλιοι οι άποκτείνα.<br>33 πλην δεί μούριον καί<br>αύριον καί τή έχομένη<br>πορευέθενα, τοι οἰκ ἐνδέχεται<br>προφήτην ἀπολέοθμα ἔξω<br>Ιερουσαλήμ.<br>34 Περουσαλήμ.<br>14 Γερουσαλήμ.<br>34 Περουσαλήμ.<br>14 Βοριοιαλήμ Γερουταλήμ.<br>14 Περουσαλήμ.<br>34 Περουσαλήμ.<br>34 Περουσαλήμ.<br>35 πολάοθμα τοῦς προφήτας<br>καί λυθοβολοιδια τοῦς<br>άποετείνους ποὺ δυ ερόπου δρυις<br>τιν εἰκοι αου δυ ερόπου δρυις<br>πτέρελημα της<br>16 διας δια διας τός<br>16 διας<br>16 διας τοι διας τοι διας<br>16 διας τοι διας τοι διας<br>17 διας της διας<br>18 διας τοι διας τοι διας<br>19 διας διας τοι διας<br>19 διας διας τοι διας<br>19 διας διας τοι διας<br>19 διας διας τοι διας<br>19 διας διας τοι διας<br>19 διας διας διας<br>19 διας διας διας διας διας<br>19 διας διας διας διας διας διας διας<br>19 διας διας διας διας διας διας διας διας |   |

### Citations de l'Ancien Testament dans le Nouveau Testament

| <mark>8p</mark> Bible P | Parser                                                                                                    |     |
|-------------------------|----------------------------------------------------------------------------------------------------|-----|
| <u>F</u> ichier         | r <u>Q</u> utils <u>E</u> dition F <u>e</u> nêtres <u>?</u>                                                                          |     |
|                         | 🖮 💾 🔎 🖉 🔜 🐚 💾 💷 🔍 💷 🌆 📓 🖾 🗖 🔂 🏟 😋 😢                                                                                                  | żδŧ |
| Romains                 | Ep LSG - Romains 10:13 ~ Parole, foi et salut                                                                                        |     |
| 10                      | Informations contextuelles disponibles                                                                                               |     |
| 13                      | I Freres, le VO Citation/Allusion : Joël 2:32,Joël 2:32<br>To Journ non di Parallèles AT/NT : Rom 10:13 Joe 2:32 Voir aussi Act 2:21 |     |
| ОК                      | 2 Je leur Feinu<br>Bullinger, Figures of Speech : Pleonasm; or, Redundancy = When more Words are used than the Grammar requires      |     |
| 12                      | 3 ne connaiss Synecdoch?; or, Transfer = The exchange of one idea for another associated idea                                        | t p |
| •                       | A car Christ ast la fin da la lai nour la justification da tous couv qui croiont                                                     |     |

*Bible Parser* vous permet d'être avisé des citations de l'AT dans le NT, et inversement. Vous pouvez soit consulter l'outil dédié (Fichier > Outils), qui affichera les textes, en français ou dans les langues originales en fonction de la version en cours

| 🔩 Citations de l'Ancien Testament dans le Nouveau Testament |                    |               | A             | Served and in Star 2 | b 's be proof 's | with stars in |              |
|-------------------------------------------------------------|--------------------|---------------|---------------|----------------------|------------------|---------------|--------------|
| Jérémie 31:15                                               | Ioël 2:32          | Actes 2:20    | Actes 2:21    | Romains              | Actes 2:20       | Actes 2:21    | Romains      |
| Jérémie 31:31                                               | 1001 2.32          | 11000 2120    |               | 1001111111           |                  | 10000 2121    | 1001111111   |
| Jérémie 31:32                                               | וְהְיָה כּל 5      | 20 δ ήλιος    | 21 καὶ ἔσται  | 10:13                | 20 δ ήλιος       | 21 χαὶ ἔσται  | 10:13        |
| Jeremie 31:33                                               | אַשר־יַקָרא        | μεταστραφή    | πᾶς δς ᾶν     | 13 πᾶς γὰρ           | μεταστραφή       | πᾶς ὃς ᾶν     | 13 πᾶς γὰρ   |
| lérémie 51:45                                               | בנוות נבוב         | areas ele     | in walionaa   | 8 e Au               | memory also      | in walingan   | Se Au        |
| Ezéchiel 12:2                                               | 1111 004           | Verniels      | entraneo grat | V5 WF                | Verwiens         | entranee grat | V5 WP        |
| Ezéchiel 20:34                                              | יְמָלֵט כִּי       | σκότος καὶ ή  | τὸ δνομα      | \$πιχαλέσηται        | σχότος χαὶ ή     | τὸ ὃνομα      | έπικαλέσηται |
| Ezéchiel 28:2                                               | בהריציון           | σελήνη είς    | χυρίου        | τὸ δνομα             | σελήνη είς       | χυρίου        | τὸ δνομα     |
| Ezéchiel 34:5                                               |                    |               |               |                      |                  |               |              |
| Ezechiel 37:23                                              | וּבִירוּשְׁיַק     | αιμα, πριν    | σωθησεται.    | κυριου               | αιμα, πριν       | σωυησεται.    | xuptou       |
| Daniel 5:23                                                 | תְּהְיָה פְּלֵיטָה | έλθεῖν        |               | σωθήσεται.           | έλθεῖν           |               | σωθήσεται.   |
| Daniel 7:13                                                 | ראשר אתר           | hutoay        |               |                      | * u énav         |               |              |
| Daniel 7:21                                                 |                    | Justin        |               |                      | "mapur           |               |              |
| Daniel 11:31                                                | יְהוֶה             | κυρίου την    |               |                      | χυρίου την       |               |              |
| Daniel 11:36                                                | ובשרידים           | μεγάλην καὶ   |               |                      | μεγάλην καὶ      |               |              |
| Daniel 12:11                                                | store course       | in the second |               |                      | in tan           |               |              |
| Osee 1:10                                                   | 1101 148           | entquerg.     |               |                      | entquerij.       |               |              |
| 0566 5.5                                                    | - לרא:             |               |               |                      |                  |               |              |
| Osée 6:6                                                    | 5 χαὶ ἔσται        |               |               |                      |                  |               |              |
| Osée 10:8                                                   |                    |               |               |                      |                  |               |              |
| Osée 11:1                                                   | πας ος αν          |               |               |                      |                  |               |              |
| Osée 13:14                                                  | <b>έ</b> πιχαλέσητ |               |               |                      |                  |               |              |
| Joël 2:28                                                   | at the Should      |               |               |                      |                  |               |              |
| 1021 2:29                                                   | in to orough       |               |               |                      |                  |               |              |
| 10ë1 2:32                                                   | χυρίου             |               |               |                      |                  |               |              |
| - d                                                         | σωθήσεται          |               |               |                      |                  |               |              |
| Joël 2:32                                                   | V 1 - N -          |               |               |                      |                  |               |              |

... soit prendre connaissance du degré de conformité de la citaiton grâce à l'encart spécifique *d'Exégèse*. : texte grec du NT et de la LXX sont alors automatiquement comparés.

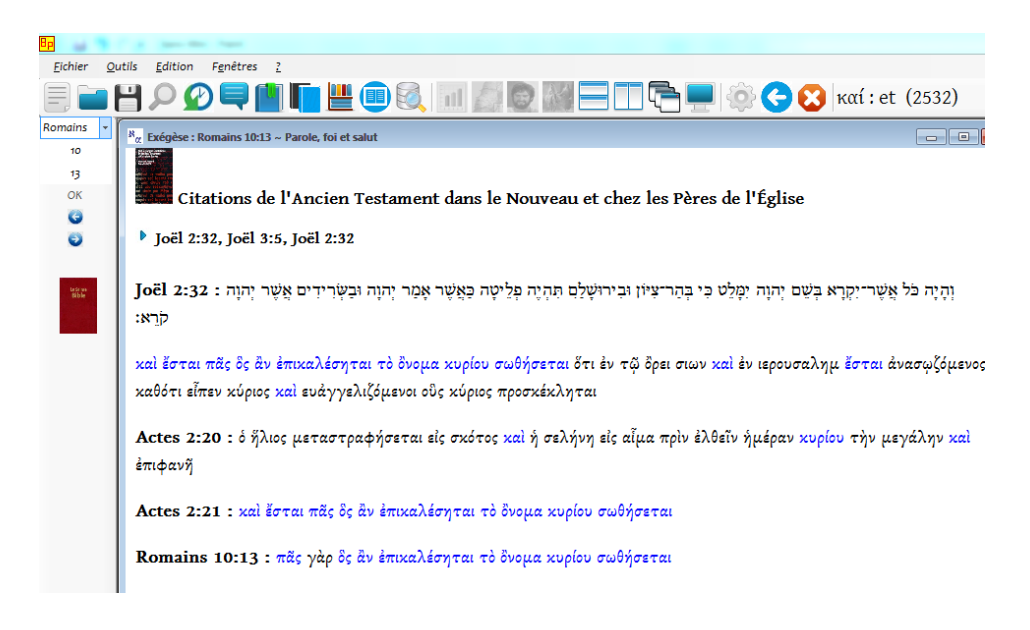

### Harmonie Samuel, Chroniques, Rois

Explorez l'intertextualité entre les livres de Samuel, Chroniques, Rois, mais aussi Isaïe et Jérémie (1198 parallèles) directement depuis l'interface générale, via le menu contextuel,

| 8p       | A REAL PROPERTY AND AND AND AND AND AND AND AND AND AND                                                    |
|----------|----------------------------------------------------------------------------------------------------|
| Fichier  | Outils Edition Fenêtres ?                                                                                  |
|          | ) 💾 🔎 🖳 🛄 🛄 🗮 💷 🚳 💷 🎽 💭 🖳 🔚 🗮 🧐                                                                            |
| 2 Samuel | Fin LSC - 2 Samuel St - David devient roj d'Irraël 1Ch 11 1-0                                              |
| 5        | Informations contextuelles disponibles                                                                     |
| 1        | I TOULES IES Septante / Texte Massorétique : 2 variantes , 110                                             |
| OK       | 2 Autrefois d Omission : (4051 f61ii+63 64a b+65 67:9) חברונה ויאמרו ame                                   |
|          | 3 Ainsi tous   Harmonie Samuel-Chroniques-Rois : David Becomes King Over Israel, 2Sa 5:1-5, 1Ch 11:1-3 fit |
| G        | 4 David était Parallèles Bibliques (Samuel, Chroniques, Rois) : 2 Samuel 5:1 = 1 Chroniques 11:1-3         |
| 0        | Parallèles Bibliques (AT) : 1Ch 14:10 // 2Sa 5:19                                                          |
|          | 5 A Hebron II regna sur Juda sept ans et six mois, et a Jerusalem II regna trente -t                       |

... ou bien depuis l'outil dédié.

| Parallèles Samuel, Chroniques, Rois                                                                                                    |
|----------------------------------------------------------------------------------------------------|
| Saul Takes His Own Life       Zs 5:1-5         David Hears of Saul & Jonathan       David a Limerto for Saul & Jonathan         David a anointed King Over Judah       Zs 5:1-5         Marr House of David an Saul       Abmer Goes Over to David         Abmer Goes Over to David       Saul Crashine         Jab-Bosheth Murdered       The Twee Saul Saul         David S Lamenos King Over Israel       David Jisrael, It Tu paitras mon peuplic         David Defeats the Philistines       The Ark Brought to Jerusalem         David S Prayer       David A Hébron, devant l'Éternel. Ils ojmirent David pour oi sur Israel.         David S Mechnicks       Trégna sur Juda sept ans et six         David S Mechnicheba       David S Hébron, devant l'Éternel. Ils ojmirent David pour oi sur Israel.         Ord's Promise to David       David S Hébron, devant l'Éternel. Ils ojmirent David pour oi sur Israel.         David S Methiobath       David S Hébron, devant l'Éternel. Ils ojmirent David pour oi sur Israel.         David S Methiobath       David S Hébron, devant l'Éternel. Ils ojmirent David pour oi sur Israel.         David S Methiobath       David S Hébron, devant l'Éternel. Ils ojmirent David pour oi sur Israel.         David S Prayer       David S Hébron Revas Victories         David S Methiobath       David S Hébron Revas         Mathiobathio       Capture of Rababh (part 1)         < |